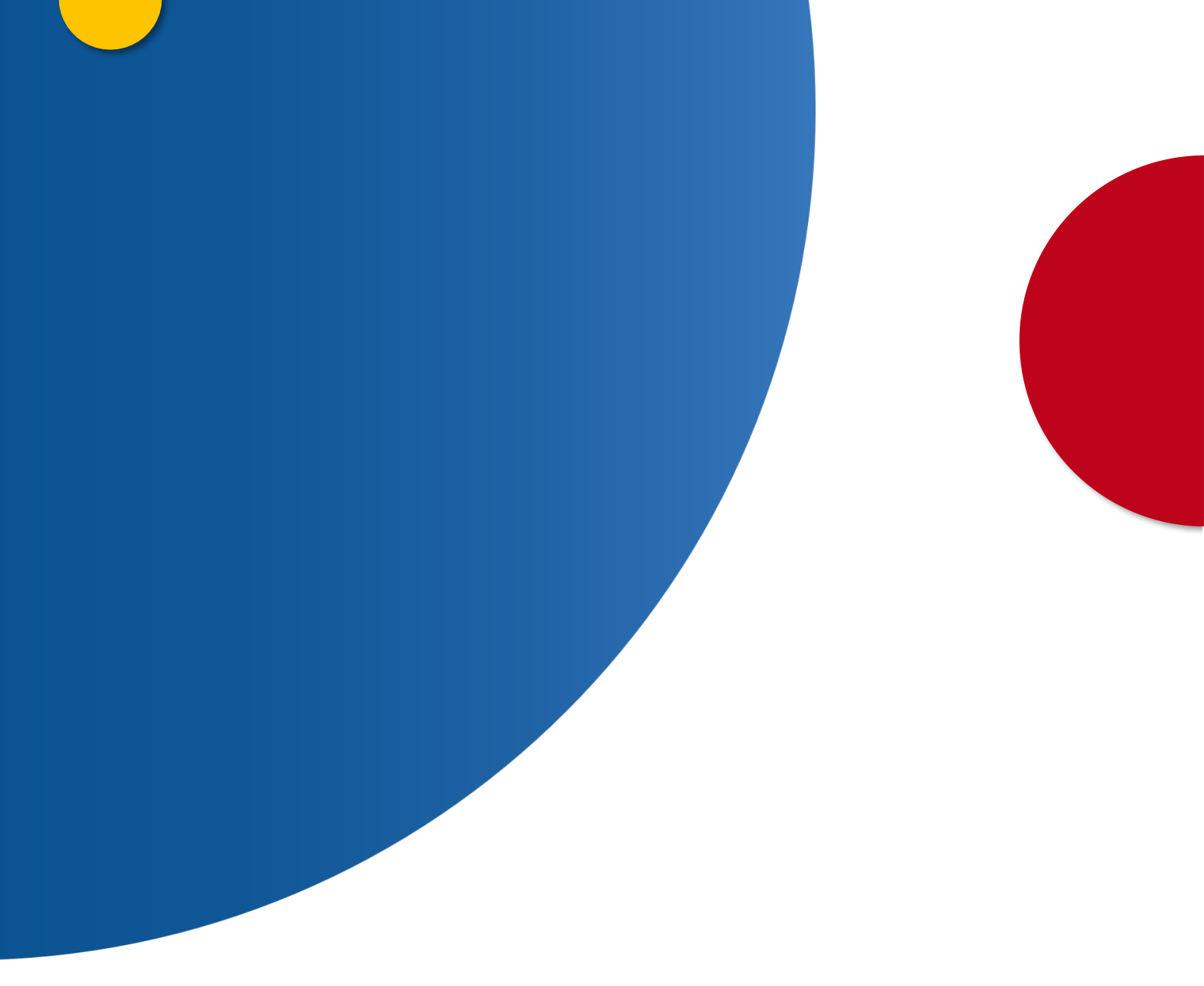

# Solicitud de Certificado de Delitos de Naturaleza Sexual para personas jurídicas

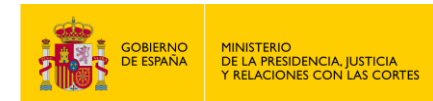

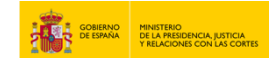

#### **CERTIFICADO DE DELITOS DE NATURALEZA SEXUAL, PERSONAS JURÍDICAS**

1. Accede a "https://sede.mjusticia.gob.es/es/tramites/certificado-registro-central".

#### 2. Haz clic en "Tramitación On-line con CL@VE".

Solicitud de Certificado de Delitos de Naturaleza Sexual para personas jurídicas

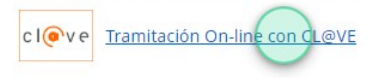

#### Tramitación telemática completa

El certificado de Delitos de Naturaleza Sexual, según la normativa española, es el único certificado que se expide para trabajar habitualmente con menores.

Los datos contenidos en el Registro de Delincuentes Sexuales están a disposición de las administraciones públicas, por tanto cuando una Administración Pública solicita el Certificado de Delitos de Naturaleza Sexual, el ciudadano tiene derecho a no presentar datos o documentos que ya figuran en poder de la Administración, debiendo autorizar para ello a que se consulten sus datos internamente.

#### 3. Elige un método de identificación Cl@ve.

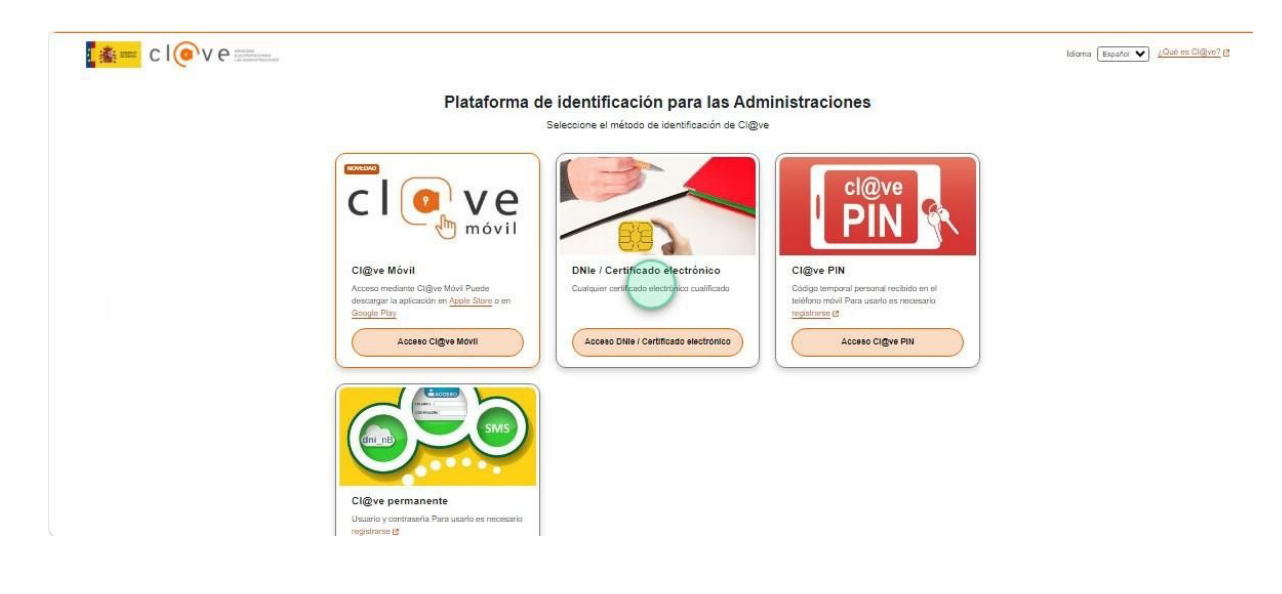

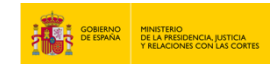

4. Rellena el campo "País nacionalidad persona jurídica".

| Razón social: CIF:                   |                                | <b>^</b> |
|--------------------------------------|--------------------------------|----------|
| kepresentante: on DNI/NIE nº         |                                |          |
| País nacionalidad persona jurídica 👝 | Otra Denominación (opcional) 📀 |          |
|                                      |                                |          |
| Seleccionar (+)                      |                                |          |

5. Rellena los campos "Teléfono Móvil" y "Correo Electrónico (opcional)".

| ى ( )                                                                                                    |
|----------------------------------------------------------------------------------------------------|
|                                                                                                    |
| Ejemplo de teléfono: +34600606060 Correo obligatorio si se ha introducido un número de<br>teléfono que no pertenece a España (Preñjo +34) |

6. Selecciona una finalidad para el certificado de trabajo y/o contacto habitual con menores. Si necesitas que refleje la finalidad en el país que se destina, marca la casilla correspondiente.

| Finalidad                                                                                            | ^ |  |
|----------------------------------------------------------------------------------------------------|---|--|
| ;Finalidad del certificado?                                                                          |   |  |
| Seleccione una finalidad                                                                             |   |  |
| Quiero que el certificado de delitos sexuales refleje, además la finalidad en el páis que se destina |   |  |

7. Marca la casilla "Solicito apostillado" si es el caso, y selecciona un país. Pulsa en "Siguiente".

| stillado, sin necesidad de efectuar ni | ingún tramite adicional. Si es su caso complete los siguientes campos |  |
|----------------------------------------|-----------------------------------------------------------------------|--|
|                                        |                                                                       |  |
| Solicito apostiliado                   |                                                                       |  |
|                                        | <u>ي</u>                                                              |  |
| L                                      |                                                                       |  |
|                                        |                                                                       |  |
|                                        | Canceler esticitud                                                    |  |

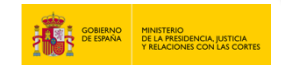

8. Haz clic en el botón de "Descargar certificado" del apartado "Solicitudes Anteriores".

| Solicit<br>Jsted ya ha s<br>iuevamente: | solicitado un certificado | OTES<br>de delitos sexuales con anterio | ridad en los últimos 6 meses. Por fa | avor, compruebe si necesita solicita | ir otro certificado |
|-----------------------------------------|---------------------------|-----------------------------------------|--------------------------------------|--------------------------------------|---------------------|
| A 14                                    | dentificador:             | Fecha:                                  | Estado: FINALIZADA                   | Descargar certificado                |                     |
| Line 16                                 | dentificador:             | Fecha:                                  | Estado: ENVIADA                      | (Pendiente)                          |                     |

#### 9. Haz clic en el botón de "Confirmar".

| Datos consignados en la so                                                                       | licitud de certificado |  |
|--------------------------------------------------------------------------------------------------|------------------------|--|
| Finalidad del certificado<br>Trabajo y/o contacto habitual con menores<br>País destino apostilla |                        |  |
|                                                                                                  | Volver                 |  |

10. Haz clic en el botón de "Descargar certificado".

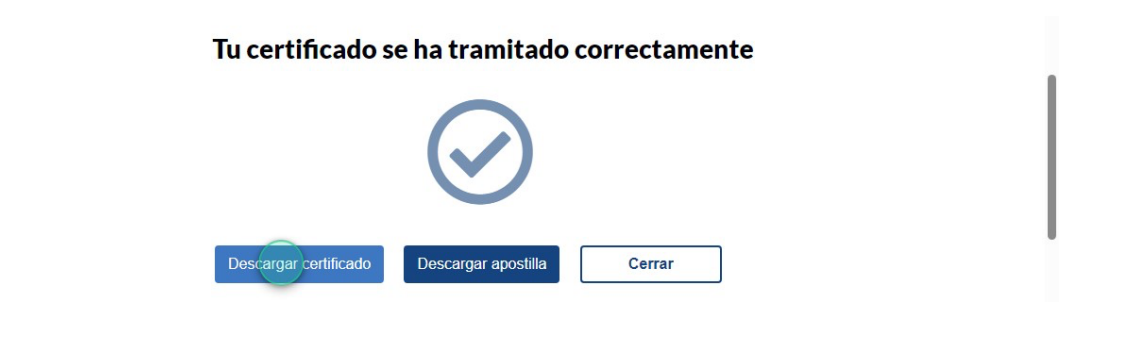

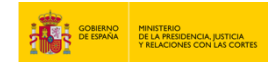

.

## 11. Obtendrás un certificado para imprimir como el que se muestra a continuación.

| MINISTERIO<br>DE LA PRESIDENCIA, JUSTICIA<br>Y RELACIONES CON LAS CORTES<br>REGISTRO CENTRAL DE DELINCUENTES SEXUALES Y<br>DE TRATA DE SERES HUMANOS                              | SUBSECRETARÍA DE RISTICIA<br>SUBDIRECCIÓN GENERAL DE INFORMACIÓN ADMINISTRATIVA E<br>INSPECCIÓN GENERAL DE SERVICIOS                                                   |
|----------------------------------------------------------------------------------------------------|----------------------------------------------------------------------------------------------------|
| CERTIFICA:                                                                                                    |                                                                                                    |
| Que, en el día de la fecha, consultada la Base de Datos<br>Trata de Seres Humanos, NO CONSTAN antecedente                                                                         | del Registro Central de Defincuentes Sexuales y de<br>s sexuales relativos à                                                                                           |
| socialSense , nacional de España, con                                                                                                    | R                                                                                                    |
| A los efectos de trabajar o realizar actividades con me<br>española, ostenten otra nacionalidad, deberán solicitar<br>certificación en la que se haga constar, en su caso, sus ar | nores, los ciudadanos extranjeros o que, además de la<br>a las autoridades de su otro país de nacionalidad una<br>tecedentes penales por delitos de naturaleza sexual. |
| El presente certificado refleja la situación del biular<br>exclusivamente a efectos de <b>Trabajo y/o contacto hab</b> ja                                                         | neresado/a en la fecha de su expedición y se emite<br>ual con menores.                                                                                                 |
|                                                                                                    |                                                                                                    |
|                                                                                                    |                                                                                                    |
| Fig 1 de 1                                                                                                    |                                                                                                    |
| Documento firmado<br>electrónicamente                                                                                                    |                                                                                                    |

### 12. Haz clic en el botón de "Descargar apostilla".

| Descargar certificado | Descargar apostilla | Cerrar |
|-----------------------|---------------------|--------|
|                       | · · · ·             |        |

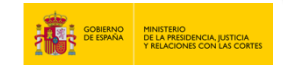

13. Obtendrás un documento de la apostilla para imprimir como el que se muestra a continuación.

| (Cor                                                                                                    | vention de La Ha                                                                                                    | OSTILLE                                                                                                    | (61)                                                                                                    |
|----------------------------------------------------------------------------------------------------|----------------------------------------------------------------------------------------------------|----------------------------------------------------------------------------------------------------|----------------------------------------------------------------------------------------------------|
| 1. País:<br>Country/Pays:                                                                                                    | España                                                                                                    | aye dd 5 octobre 15                                                                                                    | .01)                                                                                                    |
| El presente docu<br>This public document                                                                                                    | mento público<br>t/Le présent acte public                                                                                                    |                                                                                                    |                                                                                                    |
| 2. ha sido firmado<br>has been signed by<br>a été signé par                                                                                                    | por                                                                                                    | SIRAJGLB, SIRAJGLB - (                                                                                                    |                                                                                                    |
| 3. quien actúa en o<br>acting in the capacity<br>agissant en qualité d                                                                                                    | a <b>lidad de</b><br>/ of<br>e                                                                                                    | SIRAJGLB                                                                                                    |                                                                                                    |
| <ol> <li>y está revestido<br/>bears the seal / stam<br/>est revêtu du sceau /</li> </ol>                                                                                                    | <b>del sello / timbre</b><br>p of<br>/ timbre de                                                                                                    | SIRAJGLB                                                                                                    |                                                                                                    |
|                                                                                                    | <b>Ce</b><br>Cer                                                                                                    | rtificado<br>rtified/Attesté                                                                                                    |                                                                                                    |
| 5. en<br>at/à                                                                                                    | MADRID                                                                                                    | 6. el día<br>the/le                                                                                                    | 15/07/2024                                                                                                    |
| 7. por<br>by/par                                                                                                    | S. G. NUEVAS TECNO<br>SELLO DE ÓRGANO                                                                                                    | OLOGÍAS JUSTICIA, MINISTE                                                                                                    | RIO DE JUSTICIA                                                                                                    |
| 8. bajo el número<br>Nº/sous nº                                                                                                    | 1.00.0000000000000000000000000000000000                                                                                                    |                                                                                                    |                                                                                                    |
|                                                                                                    | 1.9                                                                                                    | Adm                                                                                                    | ninistrativa e                                                                                                    |
| ta Apostilla certifica únic<br>haya actuado y, en su ca<br>Esta Aposti<br>Esta Apostilla se pued<br>Códico                                                                                                    | amente la autenticidad<br>so, la identidad del sell<br>lla no certifica el conter<br>e verificar en la direcció<br>de verificación de la A                                                                                                    | Ide la firma, la calidad en q<br>lo o timbre del que el docur<br>sido del documento para el<br>so siguiente: "https://sede.<br>jostilla (*):                                                                                                    | inistrativa e<br>prección General de<br>vicios<br>une el signatario del docum<br>nento público esté revestio<br>cual se expidió.<br>mjusticia.gob.es/eregister*                                                                                                    |
| ta Apostilla certifica únic<br>haya actuado y, en su ca<br>Esta Apostil<br>Esta Apostilla se pued<br>Código<br>ste documento está firma<br>40/20<br>Código de                                                                                                    | amente la autenticidad<br>so, la identidad del sel<br>la no certifica el conter<br>e verificar en la direcció<br>de verificación de la Ap<br>ado electrónicamente di<br>15, de 1 de octubro, de<br>verificación del docum                                                                                                    | Adm<br>Inn<br>Ser<br>I de la firma, la calidad en q<br>o o timbre del que el docum<br>hido del documento para el<br>in siguienta: "https://sede.<br>hostilla (*):<br>e acuerdo con lo dispuesto<br>Régimen jurídico del Secto<br>ento público:                                                                                                    | inistrativa e<br>pección General de<br>vicios<br>ue el signatario del docum<br>ento público esté revestio<br>cual se expidió.<br>mjustica.gob.es/oregister*<br>en los artículos 42 y 43 de<br>r Público.                                                                                                    |
| ta Apostilla certifica únik<br>haya actuado y, en su ca<br>Esta Aposti<br>Esta Apostilla se pued<br>Código<br>ste documento está firma<br>40/20<br>Código de<br>Apostille only certifies the a<br>and, where ap<br>This Apos<br>To verify ti                                                                                                    | amento la autonticidad<br>so, la identifica el conter<br>e verificar en la direcció<br>de verificación de la Ap<br>ded electrónicamente de<br>15, de 1 de octubre, de<br>verificación del docum<br>athenticity of the signature<br>propriate, the identity of the<br>life dese net certify the co<br>le issuance of this Apostilio<br>Verificación de of the J                                                                                                    | Adm<br>In a<br>In a<br>In a calidad on q<br>io timbre del que el docur<br>ido del documento para el<br>in siguiente: "https://sede.<br>tostilla (*):<br>e acuerdo con lo dispuesto<br>Régimen jurídico del Secto<br>ento público:<br>rand the capacity of the person<br>se sed or stamp which the publication<br>rand the capacity of the person<br>se sed or stamp which the publication<br>the static static static set of the<br>spostille (*):                                                                                                    | inistrative e<br>pección General de<br>vicios<br>use el signatario del docum<br>mento público esté revestio<br>cual se explidió.<br>mjusticia.gob.es/eregister"<br>en los artículos 42 y 43 de<br>r Público.<br>who has signed the public doco<br>k decument beas.<br>baseregister"                                                                                                    |
| ta Apostilla certifica únic<br>haya actuado y, en su ca<br>Esta Apostilla se pued<br>Código<br>ste documento está firma<br>40/20<br>Código de<br>Apostille only certifios tha a<br>and, where ap<br>This Apos<br>To verify ti<br>s document has been electro                                                                                                    | amento la autoritcidad<br>so, la identidad del sell<br>lla no certifica el conter<br>e verificar en la direcció<br>de verificación de la Ap<br>do electrónicamente di<br>15, de 1 de octubre, de<br>verificación del docum<br>utoritoria de la contra<br>verificación del docum<br>utoritoria de la contra<br>tel doces not certify the con<br>le issuance of this Apostilie<br>Verificación del docum<br>la docum de la contra<br>contra de la contra de la contra<br>tel doces not certify the con<br>la contra de la contra<br>verificación del docum<br>utorita de la contra de la contra<br>de la contra de la contra<br>de la contra<br>de la contra de la contra<br>de la contra de la contra de la co | Adm<br>Image<br>I de la firma, la calidad en qu<br>o o timbre del que el docur<br>idio del documento para el<br>śn sigulente: "https://sede.i<br>osstilla (*):<br>e acuerdo con lo dispuesto<br>Régimen jurídico del Secto<br>ento público:<br>nad the capacity of the paraon<br>te salo or stamp which the publi<br>nett of the document for which,<br>see "https://sede.mijstici.agy<br>fipostille (*):<br>with the provisions of Articles<br>june of the Public Sector.                                                                                                    | inistrative e<br>pección General de<br>vicios<br>use el signatario del docum<br>nento público esté revestic<br>cual se explói.<br>mjusticia.gob.es/eregister"<br>en los artículos 42 y 43 de<br>r Público.<br>who has signed the public docu<br>k document bears.<br>I was issued.<br>has/eregister"<br>42 and 43 of Law 40/2015 of Or                                                                                                    |
| ta Apostilla certifica únic<br>haya actuado y, en su ca<br>Esta Aposti<br>Esta Apostil<br>Esta Apostilla se pued<br>Código<br>ate documento está firma<br>Código de<br>Apostille oniy certifies the a<br>and, where ap<br>This Apos<br>to verify th<br>a document has been electro<br>Ver                                                                                                    | amente la autenticidad<br>so, la identifica el conter<br>e verificar en la direcció<br>de verificación de la Ap<br>ado siectrónicamente di<br>15, de 1 de octubre, de<br>verificación del docum<br>autenticity of the signature<br>propriate, the identity of ti<br>lie dese nat certify the co<br>le issuance of this Apostilie<br>des nat certify the co<br>le issuance of this Apostilie<br>des nat certify the co<br>la accertance<br>ista de la agia fagi<br>fiftation code of the public<br>at la véracité de la signature<br>ta véracité de la signature                                                                                                    | Adm<br>Jer<br>Jer<br>Jer<br>Jer<br>Jer<br>Jer<br>Jer<br>Jer                                                                                                    | inistrative e<br>pección General de<br>vicios<br>use el signatario del docum<br>mento público esté revestio<br>cual se expidió.<br>mjusticia.gob.es/eregister"<br>en los artículos 42 y 43 de<br>r Público.<br>who has signed the public doci<br>k document beas.<br>is de signed the public doci<br>k document beas.<br>is de signed the public doci<br>k document beas.<br>is de signed the public doci<br>k document beas.                                    |
| ta Apostilla cortifica únk<br>haya actuado y, en su ca<br>Esta Aposti<br>Esta Apostil<br>Esta Apostilla se pued<br>Código<br>ate documento está firma<br>(Código de<br>Apostille only certifies the a<br>and, where ap<br>To verify ti<br>a document has been electro<br>Ver<br>e Apostillo atteste uniquemen<br>Cette A<br>Cette Apostille p                                                        | amento la autonticidad<br>so, la identifica el conter<br>e verificar en la direcció<br>de verificación de la Ap<br>do electrónicamente de<br>15, de 1 de octubre, de<br>verificación de la Cum<br>athenticity of the signature<br>propriate, the identity of th<br>verificación de la docum<br>athenticity of the signature<br>propriate, the identity of th<br>verificación de occum<br>te la susance of the Apostilio<br>Verification de el the public<br>diffication code of the public<br>diffication code of the public<br>the suscence on un<br>postille ne certifie pas le co<br>est étre verifición à rateresso<br>Code de verification de fr                                                                                                    | Adm<br>International and a second and a second and a second and a second and a second and a second and a second a second a                                                                                                    | inistrative e<br>pección General de<br>vicios<br>une el signatario del docum<br>mento público esté revestio<br>cual se explidio.<br>mjusticia.gob.es/eregister"<br>en los artículos 42 y 43 de<br>r Público.<br>who has signed the public doci<br>k document beas.<br>ta va sisued.<br>ta va sisued.<br>ta va signed the public doci<br>k document beas.<br>ta va da se la va 40/2015 of Oc-<br>taire de lacte a agi et, le cas é<br>do.                         |
| ta Apostilla cortifica únk<br>haya actuado y, en su ca<br>Esta Apostil<br>Esta Apostilla se pued<br>Código<br>ste documento está firma<br>40/20<br>Código de<br>Apostille only cortifics the a<br>código de<br>Apostille only cortifics the a<br>and, where ap<br>This Apos<br>To verify ti<br>a document has been electro<br>Vei<br>Apostille atteste uniquemen<br>Cette A<br>Cette Apostille p     | amento la autonicidad<br>so, la identifica el conter<br>e verificar en la direcció<br>de verificación de la Ap<br>ado electrónicamente di<br>15, de 1 de octubre, de<br>verificación del docum<br>uthenticity of the signature<br>propriate, the identity of th<br>verificación del docum<br>uthenticity of the signature<br>propriate, the identity of th<br>verificación del docum<br>uthenticity of the signature<br>propriate, the identity of th<br>verificación code of the in<br>nically signed in accordance<br>la se veracité de la signatur<br>l'adontité du scava ou tui<br>rela veracité de la signatur<br>l'adontité du scava ou tui<br>positile es certacions de la se<br>code de verificación de la<br>conguerra tra accordance.                                                                                                    | Adm<br>Inter-<br>Ide la firma, la calidad en en<br>io o timbre del que el docur<br>idio del documento para el<br>fis siguiente: "https://sede.<br>brostilla (*):<br>e a cuerdo con lo dispuesto<br>Régimen jurídico del Secto<br>ento público:<br>and the capacity of the person<br>te sale or stamp which the public<br>and the capacity of the person<br>te sale or stamp which the public<br>and the capacity of the person<br>te sale or stamp which the public<br>and the capacity of the person<br>te sale or stamp which the public<br>and the capacity of the person<br>te sale or stamp which the public<br>and the capacity of the person<br>te sale or stamp which the public<br>and the capacity of the person<br>te sale of the public Sector.<br>document:<br>a qualité en laquelle le signa-<br>bré dont cet acte public set revi<br>nteme de l'acte pour lequelle<br>suivante: "https://sector.gov<br>Apostille (*):<br>In dispose dons ites articoto 52 de<br>me ing a Sectore Public.                                                                                                    | inistrative e<br>pección General de<br>vicios<br>une el signatario del docum<br>mento público este revestic<br>cual se explidó.<br>mjusticia.gob.es/eregister"<br>en los artículos 42 y 43 de<br>r Público.<br>who has signed the public doci<br>k document bears.<br>It was issued.<br>ibes/eregister"<br>42 and 43 of Law 40/2015 of Oc-<br>taire de l'acto a agi et, le cas é<br>to.<br>a été émbe.<br>kia.gob.es/eregister"                                  |
| ta Apostilla certifica únic<br>haya actuado y, en su ca<br>Esta Apostilla se pued<br>Código<br>ste documento está firma<br>40/20<br>Código de<br>Apostille only certifles tha a<br>and, where eg<br>This Apos<br>This Apos<br>This Apostille only certifles tha<br>a document has been electro<br>Ver<br>Apostille atteste uniquemen<br>Cette A<br>Cette Apostille g<br>document a ete signe electro | amente la autenticidad<br>so, la identifica el conter<br>so, la identifica el conter<br>de verificación de la Ap<br>de verificación de la Ap<br>do electrónicamente di<br>verificación del docum<br>utentificación del docum<br>utentificación del docum<br>utentificación del docum<br>utentificación del docum<br>televita de la espana tel<br>fication code of the public<br>de la esana certifica de la esana tel<br>postile ne certifica pas le co<br>est tra verifica i raterosas<br>conqueenent de acord avec<br>la conducto de la conducto<br>postile ne certifica pas le co<br>est tra verifica i raterosas<br>code de verification de la<br>onqueenent de acord avec<br>la conducto de la conducto<br>postile ne certifica pas le co<br>de de verification de la<br>onqueenent de acord avec<br>la conducto de la conducto<br>conducto de verification de la<br>onqueenent de acord avec<br>la conducto de la conducto<br>conducto de verification de la conducto<br>conducto de verification de la conducto<br>conducto de verification de la conducto<br>de verification de la conducto<br>conducto de verification de la conducto<br>conducto de la conducto<br>conducto de verification de la conducto<br>conducto de la conducto<br>conducto de la conducto<br>conducto de la conducto<br>conducto de la conducto<br>conducto de la conducto<br>conducto de la conducto<br>conducto de la conducto<br>conducto de l                                           | Adm<br>Jee<br>Administration of the second<br>in the second second second<br>Administration of the second<br>Administration of the second<br>administration of the second<br>administration of the secon | inistrativa e<br>pección General de<br>vicios<br>use el signatario del docum<br>nento público esté revestic<br>cual se explói.<br>mjusticia.gob.es/eregister"<br>en los artículos 42 y 43 de<br>r Público.<br>who has signed the public doci<br>k document bears.<br>it was issued.<br>hos/aregister"<br>42 and 43 of Law 40/2015 of Oc<br>taire de l'acte a agi et, le cas é<br>étu.<br>a été émise.<br>Kia.gob.es/eregister"                                   |
| ta Apostilla certifica únic<br>haya actuado y, en su ca<br>Esta Apostil<br>Esta Apostil<br>Esta Apostilla se pued<br>Código<br>ate documento está firma<br>Código de<br>Apostille oniy certifies the a<br>and, where ap<br>This Apos<br>To verify ti<br>a document has been electro<br>Ver<br>cette A<br>Cette Apostille p<br>document a ete signe electr                                            | amente la autenticidad<br>so, la identifica el conter<br>e verificar en la direcció<br>de verificación de la Ap<br>de verificación de la Ap<br>de verificación de la Ap<br>de verificación de la Ap<br>de verificación de la Ap<br>de sectorionicamente d<br>la de conterior de la Ap<br>de sectorionicamente d<br>la de conterior de la Ap<br>de la de conterior de la Ap<br>de la desarrol de la Ap<br>de la desarrol de la Ap<br>de la desarrol de la Ap<br>de la desarrol de la Ap<br>de la desarrol de la Ap<br>de la desarrol de la Ap<br>de la terverifica e la ad<br>positiva en conterior de la Ap<br>de la terverifica e la ad<br>de la terverifica de la ad<br>de la terverifica de la de<br>de la terverifica de la de<br>de la terverifica de la de<br>de la terverificación de la de<br>de la terverificación de la de<br>de la terverificación de la de<br>de la de verificación de la de<br>de la de verificación de la de<br>de la de verificación de la de<br>de la de verificación de la de<br>de la de verificación de la del<br>de la de verificación de la de<br>de la de verificación de la del<br>de la de verificación de la del<br>de la de verificación de la del<br>de la de verificación de la del<br>de la dela de verificación de la del<br>de la dela de la dela dela del<br>de la dela dela dela dela dela dela dela                                                                                                    | Adm<br>Jer<br>Jer<br>Jer<br>Jer<br>Jer<br>Jer<br>Jer<br>Jer                                                                                                    | inistrative e<br>pección General de<br>vicios<br>use el signatario del docum<br>mento público esté revestio<br>cual se expidió.<br>mjusticia.gob.es/eregister"<br>en los artículos 42 y 43 de<br>r Público.<br>who has signed the public doci<br>k document bears.<br>is twas issued.<br>hav/eregister"<br>42 and 43 of Law 40/2015 of Or<br>taire de l'acte a agi et, le cas é<br>et.<br>a été émie.<br>kia gob.es/eregister"<br>t43 de Loi 40/2015 du 1 octobr |

14. Para finalizar haz clic en el botón de "Cerrar".

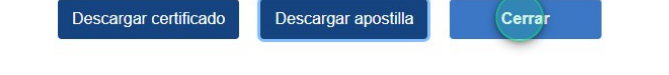